## Komma igång med Vision WEB

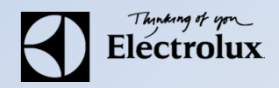

**1**. Surfa in på **Vision WEB** med datorn (adress & användaruppgifter får du av fastighetsägaren). Då ska denna sidan visas.

2. Logga in med namn (oftast lägenhetsnummer) och lösenord

| Vision WEB                                                                  |
|-----------------------------------------------------------------------------|
| Välkommen att boka via Internet.<br>Logga in med personligt namn och lösen. |
| Namn:                                                                       |
|                                                                             |
| Lösenord:                                                                   |
|                                                                             |
| Logga in                                                                    |
| Glömt lösenord                                                              |
|                                                                             |
|                                                                             |
|                                                                             |
|                                                                             |
| Version 1.2.0.0 Copyright Electrolux Laundry System Sweden AB               |

## Komma igång med Vision WEB

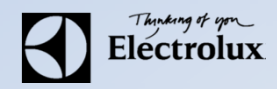

## **3**. Efter inloggning visas denna sidan.

| Vision WEB                                                                             | They of the Electrolux |
|----------------------------------------------------------------------------------------|------------------------|
|                                                                                        | Torsdag 5 Jun 08:38    |
| V Info Min sida 🔲 Boka 📓 Status 🌣 Installningar                                        | 🔟 Logga ut             |
| 🚍 Du har inget bokat.                                                                  | ~                      |
| Personlig information<br>Hej Roger Åhman                                               | ^                      |
|                                                                                        |                        |
| Version 1.2.0.0 Copyright Electrolux Laundry System Swe<br>Använd mobilen för att boka | eden AB                |

## Komma igång med Vision WEB

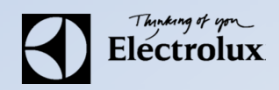

| Vision WEB                                         | Torsdag 5 Jun 08:3 |
|----------------------------------------------------|--------------------|
| i) Info 🔹 Min sida 🗮 Boka 👔 Status 🗱 Inställningar | 🔒 Logga ut         |
| Du har inget bokat.                                |                    |
| Personlig information<br>Hej Roger Åhman           |                    |
|                                                    |                    |
|                                                    |                    |

Min sida: Se dina aktuella bokningar, samt möjlighet att avboka Boka: Visa bokningsöversikt, samt boka Status: Visar återstående maskintid Information: Allmän information från fastighetsägaren Inställningar: E-post, mobilnummer, vision WEB lösenord, påminnelse av pass och maskin klar. Länk till tvättbokning: https://prinsessan.tvattbokning.online/Default.aspx

|                  | B                 | tom                                                                                         |  |
|------------------|-------------------|---------------------------------------------------------------------------------------------|--|
| Electr           | olux Control Sys  | tem                                                                                         |  |
| Kunde ej logga i | n.                |                                                                                             |  |
|                  | Välko<br>Logga in | ommen att boka via Internet.<br>med personligt namn och lösen.<br>Namn:<br>188<br>Lösenord: |  |
|                  |                   | Logga in<br>Glömt lösenord                                                                  |  |

Version 1.2.0.12 Copyright Electrolux Laundry System Sweden AB

Namn: Här skriver du ditt lägenhetsnummer (1-198).

Lösenord: Det har du fått i samband med att du kvitterade ut dina nyckelbrickor.

| 🐳 Info 📲 Min sida 📑 Boka 🏾 🏶 Inställningar | Söndag 16 Maj 10: |
|--------------------------------------------|-------------------|
| Du har inget bokat                         |                   |
|                                            |                   |
|                                            |                   |
|                                            |                   |
|                                            |                   |
|                                            |                   |
|                                            |                   |

rsion 1.2.0.12 Copyright Electrolux Laundry System Sweden AB Använd mobilen för att boka

Klicka på inställningar

|            |                                                       | Söndag 16 Maj 10:24 |
|------------|-------------------------------------------------------|---------------------|
| 🤃 Info     | 🛔 Min sida 🗮 Boka 🏾 🇱 Inställningar                   | 🔒 Logga ut          |
| 📀 Inställn | ingar sparade                                         |                     |
| 🌣 Inställn | ingar                                                 |                     |
| Användare  | 82.                                                   |                     |
|            | e-post: mic Ange dina                                 |                     |
|            | Mobil: 070 Pringe and<br>Lösenerd: **** uppgifter här |                     |
| Påminnelse |                                                       |                     |
| annineise  | Start av pass                                         |                     |
|            |                                                       |                     |

Klicka på ändra

Version 1.2.0.12 Copyright Electrolux Laundry System Sweden AB Använd mobilen för att boka

Kontrollera din e-postades skriv i ditt mobil nummer Bocka i att ändra lösenord OBS Bytt detta direkt till personligt lösenord 4-6 siffror

| Panel       | 🌵 Info 🔹 Min s | ida 📃 Boka | 🌣 Inställningar | Tisdag 25 Maj 07:3 |
|-------------|----------------|------------|-----------------|--------------------|
| 🌣 Inställni | ngar           |            |                 |                    |
| Användare   |                |            |                 |                    |
|             | e-post:        |            | *               |                    |
|             | Mobil:         |            | *               |                    |
|             | Andra löseno   | rd         |                 |                    |
|             | Lösenord:      |            |                 |                    |
|             | Lösenord:      |            |                 |                    |
| Påminnelse  | er             |            |                 |                    |
|             | Start av pass  |            |                 |                    |
|             | Maskin klar    |            |                 |                    |

Tryck på Spara

Version 1.2.0.12 Copyright Electrolux Laundry System Sweden AB Använd mobilen för att boka

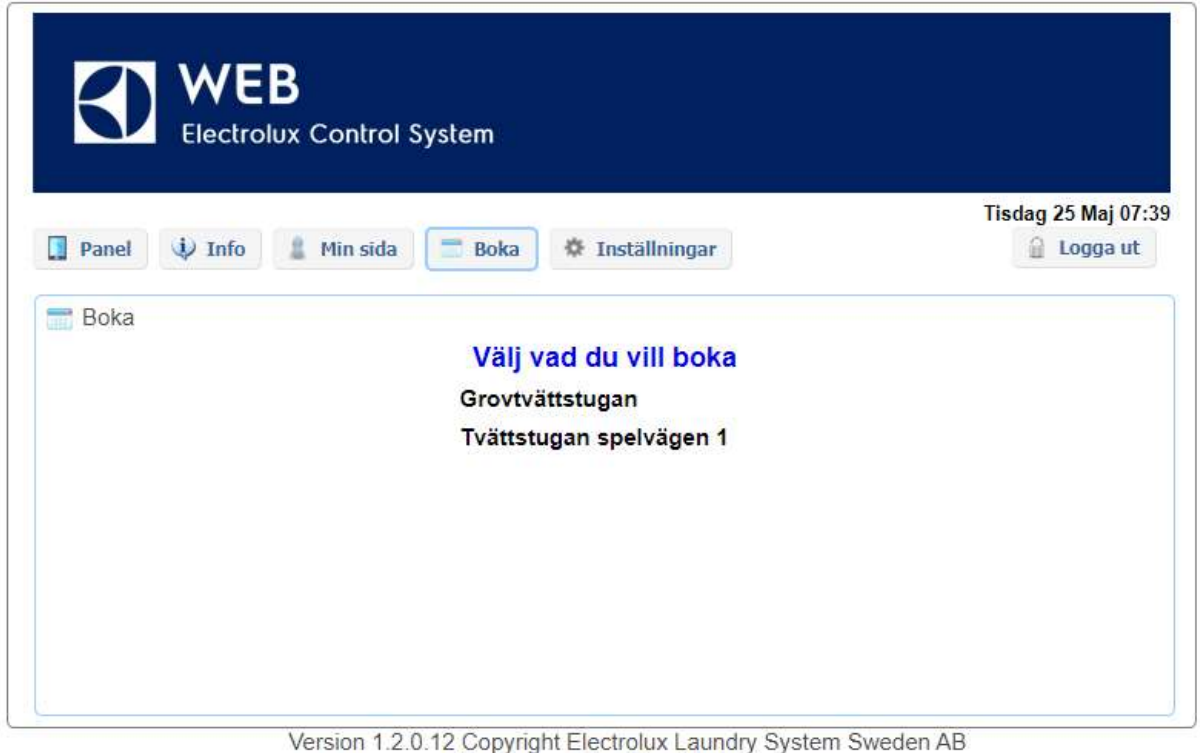

Använd mobilen för att boka

Tryck på boka och Välj tvättstuga

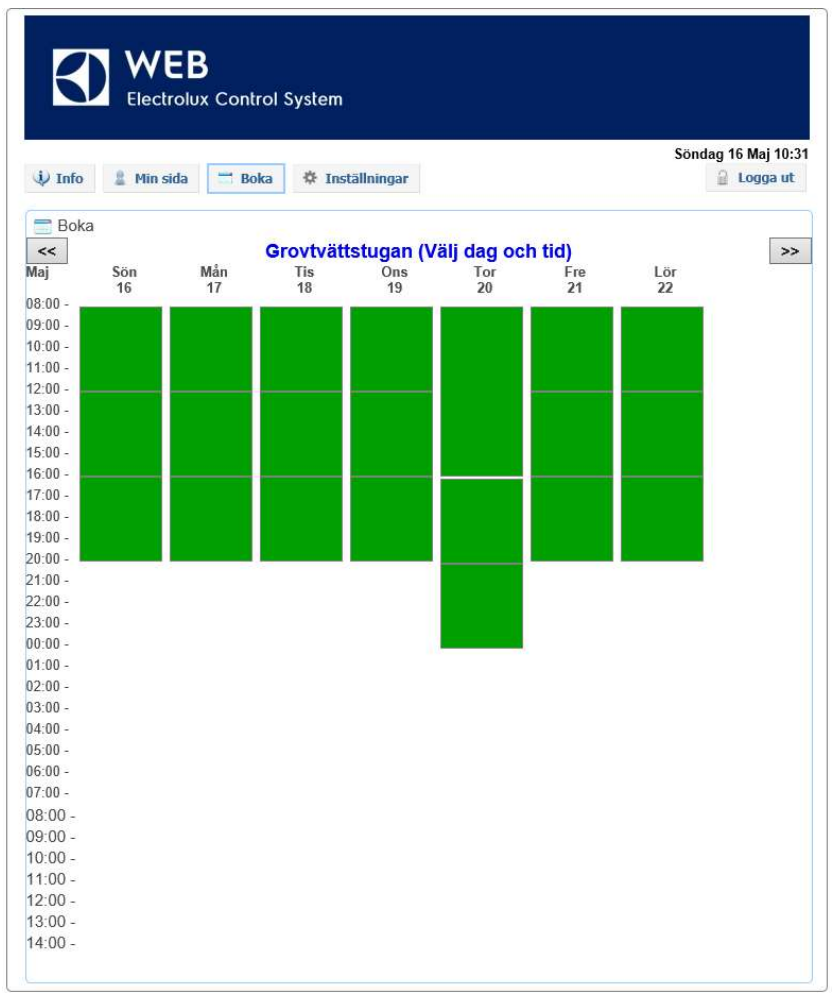

Klicka på ledig tid som är grön Välj boka Nu är det bokat och klart